# 潍坊医学院统一支付平台使用说明

潍坊医学院校园统一支付平台是针对在校生及校外人 员进行网上缴费的一个收费系统。在校生以及校外人员能随 时随地通过本系统缴纳学费以及其他的学校各种零星费用, 并能够实时查询项目欠费和已缴费情况。

支付平台主要包括的功能有:个人信息管理、欠费查询、 学费缴费、其他缴费、缴费记录查询、已缴费信息查询以及 项目报名。

一、网页版系统使用说明

(一)系统登陆

在 浏 览 器 地 址 栏 输 入 http://tyzfpt.wfmc.edu.cn/xysf/,如图1-1所示。登陆 之后显示个人欠费信息,如图1-2所示。

|                            | ENGLISH   报名系统            |
|----------------------------|---------------------------|
| weifang medical University |                           |
| 校园统一缴费平台                   | <b>用户登录</b><br>USER LOGIN |
|                            | 登录方式 ● 用户名 ● 证件号          |
| 字说介绍 重要提示 / 系统公告 / 银行说明    | 用户名:(                     |
| 初次使用者请点击下载查问:使用说明 🛛 移动版    | 客码: 请输入密码 <u>局记密码</u>     |
| 潍坊医学院校园统一支付平台              | 验证码:「请输入验证码 MDUC          |
|                            |                           |
|                            | 往,证件与模式登录仪针对在校生           |
|                            |                           |

### 图 1-1 统一支付平台登陆界面

a. 在校生登陆时,用户名为学号,密码为身份证号后 6 位(末尾大写)。 b. 其他用户登陆时,用户名、密码为对应的用户编号、 密码。

c. 通过报名缴费的非在校生初始登陆时,点击新用户注册,报名之后再登陆。

d. 忘记密码请点击"忘记密码"连接,在打开的窗口中 验证密保后重新设置密码。

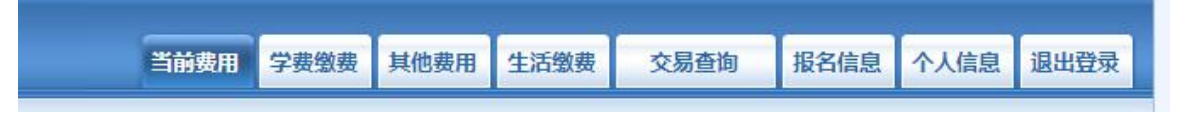

图 1-2 统一支付平台登陆后页面

(二)用户信息维护

登陆支付平台后,点击导航栏的个人信息按钮,显示个 人信息确认及维护界面。如图 2-1 所示。请确认个人信息无 误后再进行缴费,避免误交费。

| 当前位置: | 个人信息               |     |       |     |   |
|-------|--------------------|-----|-------|-----|---|
| 人员编号: | 00000              | 姓名: | 00000 | 性别: | 男 |
| 身份证号: | 411224198712131455 | 电话: |       | 手机: |   |
| 邮箱:   |                    | 地址: |       |     |   |
| 邮编:   |                    |     |       |     |   |
|       |                    |     |       |     |   |
|       | こ 信申               | 维护  |       |     |   |

个人信息修改 密码修改

图 2-1 个人信息维护界面

密保修改

1. 个人信息修改

点击个人信息界面的个人信息修改,显示 2.1-1 所示的 个人信息维护界面。在相应的输入框,输入需要修改的个人 信息,点击"修改按钮"完成个人信息维护。未保存前,点 击"重置"按钮,还原个人信息。 当前位置>>个人信息>信息修改

| 邮箱:   |     |      |  |
|-------|-----|------|--|
| 『编:   | 由編さ | 6位数字 |  |
| 也 址:  |     |      |  |
| 家庭电话: |     |      |  |
| 第二电话: |     |      |  |
| ≨ 机:  |     |      |  |

图 2.1-1 个人信息修改

2. 密码修改

点击"密码修改"按钮,显示 2.2-1 所示的密码修改界面。输入新密码,点击"确认"按钮,完成密码修改。

| - 密码修改 | 5               |    |    |              |  |
|--------|-----------------|----|----|--------------|--|
|        | 原始密码:<br>新 密 码: |    |    | ] 4-20位字母或数字 |  |
|        | 确认密码:           | 修改 | 取消 |              |  |

图 2.2-1 密码修改

3. 密保修改

点击"密保修改"按钮,显示 2.3-1、2.3-2 所示的密 保修改界面。验证完密码后,修改密保。注:密保是忘记密 码后找回的重要途径,建议未设置密保人员设置密保

| 当前位置:个人信息>>修改密保 |      |  |
|-----------------|------|--|
| 第 一 5           | 12 D |  |
| L.              |      |  |

图 2.3-1 密保修改, 验证密码

| 第 二 步 : 修 B<br>- 修改密保 | て密保         |             |  |
|-----------------------|-------------|-------------|--|
| 密保问题1:                | 母亲的生日   ▼   | 设置密保,以便寻回密码 |  |
| 答 案:                  | 1           |             |  |
| 密保问题2:                | 父亲的生日   ▼   |             |  |
| 答 案:                  | 1           | 1           |  |
| 密保问题3:                | 我第一所学校的名称 ▼ |             |  |
| 答 案:                  | 1           |             |  |

### 图 2.3-2 密保修改,修改密保

(三) 欠费信息查询

点击导航栏"当前费用"按钮,显示当前人员的所有欠费。如图 3-1 所示。

| 收费期间:       | 收费项              | 目:                       |            | 显示过期项目                   | 查询         |          |      |        |      |      |
|-------------|------------------|--------------------------|------------|--------------------------|------------|----------|------|--------|------|------|
| 以及交费状况(共    | <b>;有3条缴</b> 费项目 | 目 , 共需交费 <mark>2,</mark> | 100.00元,已经 | 數费 <mark>0.10</mark> 元,约 | 欠费2,099.90 | 元)       |      |        |      |      |
| 收费期间        | 收费项目             | 收费起始                     | 收费终止       | 收费状态                     | 收费类型       | 应缴金额     | 已交金额 | 欠费金额   | 支付状态 |      |
| 2015        | 报名费              | 20151103                 | 20160126   | 收费                       | 其他费用       | 200.00   | 0.05 | 199.95 | 未完成  | 交费明细 |
| 2008-2009学年 | 住宿费              | 550                      |            | 收费                       | 学费         | 1,000.00 | 0.05 | 999.95 | 未完成  |      |
| 2009-2010学年 | 住宿费              |                          |            | 收费                       | 学弗         | 900.00   | 0.00 | 900.00 | 未完成  |      |

### 图 3-1 欠费显示

a. 收费起始、收费终止: 其他零星缴费根据学校要求需要 在规定时间段之内完成缴费。

b. 收费状态:"收费"当前正在收费;"停止"当前暂停缴费。

c. 收费类型:"学费"学生学费住宿费等;"其他费用"学校其他的零星费用。

d. 各类费用, 还可以点击导航栏的学费缴费、其他缴费查询。

1. 学费缴费

点击导航栏的"学费缴费"按钮,显示学费欠费和选择

## 页面,如图 3.1-1 所示:

囙

| 说明 | : 请选择本次进行缴费的收费 | 区间,在相应的收费期间打勾, | 然后点击"下一步"按钮 | 9    |      |      |        |
|----|----------------|----------------|-------------|------|------|------|--------|
|    | 009-2010学年     |                |             |      |      |      |        |
|    | 收费区间           | 收费项目           | 应收金额        | 退费金额 | 减免金额 | 实交金额 | 欠费金额   |
|    | 2009-2010学年    | 学费             | 1.00        | 0.00 | 0.00 | 0.00 | 1.00   |
|    |                | 住宿费            | 900.00      | 0.00 | 0.00 | 0.00 | 900.00 |
|    |                | 代收款及补偿费        | 1.00        | 0.00 | 0.00 | 0.00 | 1.00   |

### 图 3.1-1 学费欠费信息

a.选择缴费学年 如图 3.1-1 所示,选择需要缴费的 学年,点击"下一步"按钮,缴费用。

b. 选择缴费项目 如图 3.1-2 所示,选择需要缴费的项

当前位置:缴费>>缴费信息修改 说明: 请选择收费项目,确认无误后点击"下一步"按钮(订单确认后不能再进行修改); 如需要调整缴费订单,请点击"上一步"按钮重新选择 请选择需要缴费的项目 全选 反选 收费区间 收费项目 应收金额 退费金额 减免金额 实交余额 欠费金额 交费金额 2008-2009学年 学费 0.01 0.01 0.01 0 0 0 住宿费 0.01 0 0 0 0.01 0.01 900.00 1 0 900.00 2009-2010学年 住宿费 900 0 0 共有3条欠费纪录 共计:900.02元 上一步 下一步

## 图 3.1-2 缴费项目选择

c. 确认缴费信息。如图 3.1-3 所示。点击"下一步"选择缴费方式

| 收井区间        | 收井顶日 | 六串会路  |
|-------------|------|-------|
| 収费区间        | 议要坝日 | 又贺五訳  |
| 2009-2010学年 | 住宿费  | 900.0 |
| 2009-2010学年 | 任宿费  |       |

图 3.1-3 缴费方式选择

d. 缴费信息确认及缴费方式。如图 3.1-4 所示。确定 支付金额无误后,选择二维码支付。

| <u>当則位直:                                    </u>                                |  |
|---------------------------------------------------------------------------------|--|
| 支付信息: 缴费金额: 5,815.00 元 手续费: 0.00 元 总金额: 5,815.00 元                              |  |
| 请选择付款方式 (说明:选择银行或平台,点击'确认支付'以完成支付)                                              |  |
| 支付方式: <b>二维码支付</b><br>Qrcode payment                                            |  |
| Crocode payment                                                                 |  |
| <ol> <li>i请确保您已开通 网上支付功能</li> <li>2. 若缴要失败,请确认银行账户没有扣款再进行下次支付,避免重复缴要</li> </ol> |  |
| 确定缴费 取消交费                                                                       |  |

图 3.1-4 缴费方式选择

e. 点击确定缴费后,将会弹出二维码,请使用微信、 支付宝、云闪付、工商银行 APP 扫一扫进行扫码支付,如 图 3.1-5 所示。注意:请确认商户名称: 潍坊医学院

| <ul> <li>一 数字金額: 5,815.00 元 手梁奏: 0,00 元 总金額: 5,815.00 元</li> <li>適打开手机総合、支付宝、云闪付、T行APPI-一日功能,日間下方二堆码以完成支付</li> <li>通路支付</li> <li>ビジリリ,点击電新</li> <li>日間支付</li> <li>日間支付</li> <li>日間支付</li> <li>日間支付</li> <li>日間支付</li> <li>日間支付</li> <li>日間支付</li> <li>日間支付</li> <li>日間支付</li> <li>日間支付</li> <li>日間支付</li> <li>日間支付</li> <li>日間支付</li> <li>日間支付</li> <li>日間支付</li> <li>日間支付</li> <li>日間支付</li> <li>日間支付</li> <li>日間支付</li> <li>日二日</li> <li>日二日</li> <li>日</li> <li>日</li></ul> |
|----------------------------------------------------------------------------------------------------|
| 靖打开手机做信、支付宝、云闪付、工行APPI-一扫功能,扫描下方二堆码以完成支付       ごび川明,点击理解前     日码支付       日码支付     月一扫       1日回支付     11-11       1日回支付     11-11       1日回支付     11-11       1日回支付     11-11       1日回支付     11-11       1日回支付     11-11       1日     11-11       1日     11-11       1日     11-11       1日     11-11       11     11-11                                                                                                    |
|                                                                                                    |
| 「使用和PP扫描上方」「推码以完成支付」                                                                                                    |

图 3.1-5 网上支付

f.支付成功显示支付成功界面。如图 3.1-6 所示。

|                                                | 又刊成功    |       |
|------------------------------------------------|---------|-------|
| 收费曰期: 20140120 订单号: xf14012000001 编号:007 姓名:邦德 |         |       |
| 收费区间                                           | 收费项目    | 交费金额  |
| 2009-2010学年                                    | 代收款及补偿费 | 65.00 |

图 3.1-6 支付成功

2. 其他缴费

点击导航栏的"其他缴费"按钮,进入其他零星缴费显示和选择页面,如图 3.2-1 所示。

| 0 2014090001 |      |      |        |        |        |    |       |
|--------------|------|------|--------|--------|--------|----|-------|
| 项目名称         | 收费内容 | 收费对象 | 应缴金额   | 实缴金额   | 欠费金额   | 备注 | 全选 反选 |
| 测试费          | 测试缴费 | 测试缴费 | 500.00 | 100.00 | 400.00 |    |       |

图 3.2-1 其他零星欠费

a.选择缴费项目:确认缴费项目、金额无误,选择欠费项目,点击"下一步"。

b. 确认业务单:确认业务单项目、金额无误。点击"下一步"。如图 3.2-2 所示。

### 注: 业务单未支付完成可重复使用。

| 明: 缴费项目确认后,选择   | 银行和支付金额进行支               | 5付,本次业务交费完成 | 后才能进行其他项目支付 |      |      |    |
|-----------------|--------------------------|-------------|-------------|------|------|----|
| 务单号:00000150101 | 总金额: <mark>400.00</mark> | 已支付金额:0.00  | 欠费金额:400.00 |      |      |    |
| 穷里明细:           |                          |             |             |      |      |    |
| 2旁車明細:<br>项目名称  | 收费内容                     | 收费对象        | 应缴金额        | 实缴金额 | 欠费金额 | 备注 |

图 3.2-2 业务单费用确认

c.确认缴费信息。选择缴费金额和缴费方式。如图 3.2-3
所示。点击"业务单明细查看"可查询该业务单支付情况。
注:允许拆分支付时,修改金额时不能小于系统允许的最小

## 支付金额。

| 当前位置:缴费信息确认及支付方式选择<br>支付信息: 缴费金额: 5,815.00 元 手续费: 0.00 元 总金额: 5,815.00 元<br>请选择付款方式 (说明:选择很行或平台,点击 '确认支付' 以完成支付) |  |
|----------------------------------------------------------------------------------------------------|--|
| 支付方式: <b>三集码支付</b><br>Qroode payment<br><b>④ (1) 二维码支付</b><br>Qroode payment                                     |  |
| <ol> <li>1. 请确保您已开通网上支付功能</li> <li>2. 若繳喪失败,请确认银行账户没有扣款再进行下次支付,避免重复缴费</li> <li>确定缴费</li> <li>取消交费</li> </ol>     |  |

图 3.2-3 缴费信息及缴费方式选择

d. 银行支付。如学费缴费支付。

3. 缴费记录查询

点击导航栏的"交易记录查询"按钮,可以查询具体的 银行交易记录。如图 3.3-1 所示。

|                 | 订单日        | 明: 2015  | 订单号: | 订单     | 单类型: 一全 | :选 ▼ 支付 | 状态:  | ▼ 确叧 |
|-----------------|------------|----------|------|--------|---------|---------|------|------|
| 银行订单            | 订单日期       | 订单时间     | 交易银行 | 订单金额   | 手续费     | 交易金额    | 交易成功 | 操作列  |
| xf15010400001   | 2015-01-04 | 16:54:34 | 建设银行 | 0.01   | 0.00    | 0.00    | 否    | 明细   |
| 201409000100007 | 2015-01-06 | 17:16:08 | 建设银行 | 400.00 | 0.00    | 0.00    | 否    |      |

### 图 3.3-1 交易记录查询

点击记录栏的"明细"连接,可以查询具体的缴费项目 信息。如图 3.3-2 所示

| 行订单号:20140100 | 0500001         |            |      |      | <b>徽费</b> | 凭证 返回 |
|---------------|-----------------|------------|------|------|-----------|-------|
| 业务订单          | 订单号             | 收费批次号      | 收费项目 | 收费内容 | 应缴金额      | 支付金额  |
| 007140101     | 201401000500001 | 2014010005 | 测试费  | 测试费用 | 0.02      | 0.02  |

### 图 3.3-2 交易记录明细

若是其他缴费的订单,可以点击缴费凭证,查看和打印缴

费凭证。如图 3.3-3 所示

| 四川民族学院校园统一支付平台:银行支付结果                            |      |      |  |
|--------------------------------------------------|------|------|--|
|                                                  | 支付成功 |      |  |
| 收费日期: 20140120 订单号: 201401000500001 编号:007 姓名:邦德 |      |      |  |
| 项目代码                                             | 收费项目 | 交费金额 |  |
| 001                                              | 测试费  | 0.02 |  |
|                                                  |      |      |  |
| 共1家记录 交费:0.02元                                   | 打印页面 |      |  |

### 图 3.3-3 缴费凭证

4. 已缴费信息查询

点击导航栏的"已缴费信息"按钮,显示已缴费信息页面,如图 3.4-1 所示。选择费用类型可以查询学费和其他费用的已缴费情况。注:学费缴费可以查询学生所有途径的缴费情况。

| 费用类型: 学费交费 ▼   | 收费日期: 收费单          | 号: 查询     |       |
|----------------|--------------------|-----------|-------|
|                |                    |           |       |
|                |                    |           |       |
| 收费单号           | 收费日期               | 制单人       | 操作列   |
| 收费单号<br>660006 | 收费日期<br>2014-03-09 | 制单人 网银管理员 | 操作列明细 |

### 图 3.4-1 已缴费信息显示

点击"明细"按钮可以查询具体的缴费项目等信息。如图 3.4-2 所示

| 当前位置:已懲费信息>>收费单明细                        |          |       |
|------------------------------------------|----------|-------|
| 收费日期: 2014-03-09 订单号: xf14030900008 收费单号 | : 660006 | 返回    |
| 收费区间                                     | 收费项目     | 交费金额  |
| 2008-2009学年                              | 代收款及补偿费  | 65.00 |
|                                          |          |       |

共1条记录 交费:65.00元

### 图 3.4-2 已缴费明细

#### 注意事项

1. 缴费时请通过财务处网站链接进入或直接输入系统 地址。请确认支付网站地址: http://tyzfpt.wfmc.edu.cn/xysf/ 2. 缴费时,请确认收款方名称: 潍坊医学院

3.银行交易完成后,如缴费失败,请到网上银行查询银行卡是否已扣款,如已扣款切勿重复缴费,学校会在1-2个工作日恢复交易

4.除了银行缴费界面外,本系统不需要学生输入银行信息,银行缴费系统也不会要求学生升级银行密码等。请勿将
 个人银行信息透漏给他人。

二、微信版使用说明

(一)添加关注方式

方式一:登录微信,点击屏幕右上角的"加号(+)", 然后选择"添加朋友",点击下方的"公众号",输入"潍坊 医学院财务",找到后直接关注即可。

方式二:登录微信,点击屏幕右上角的"加号(+)", 然后选择"扫一扫",扫描右边的二维码进行关注即可。

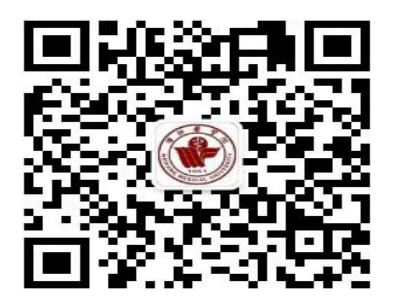

(二) 缴费管理

"缴费管理"主要用于学生查询学费缴纳情况、在线缴 纳学费、修改银行卡号等。

1、学生查询学费缴纳情况、在线缴纳学费

学生点击"缴费管理-支付平台",输入学号、身份证号

# 码后六位,进入统一支付平台。

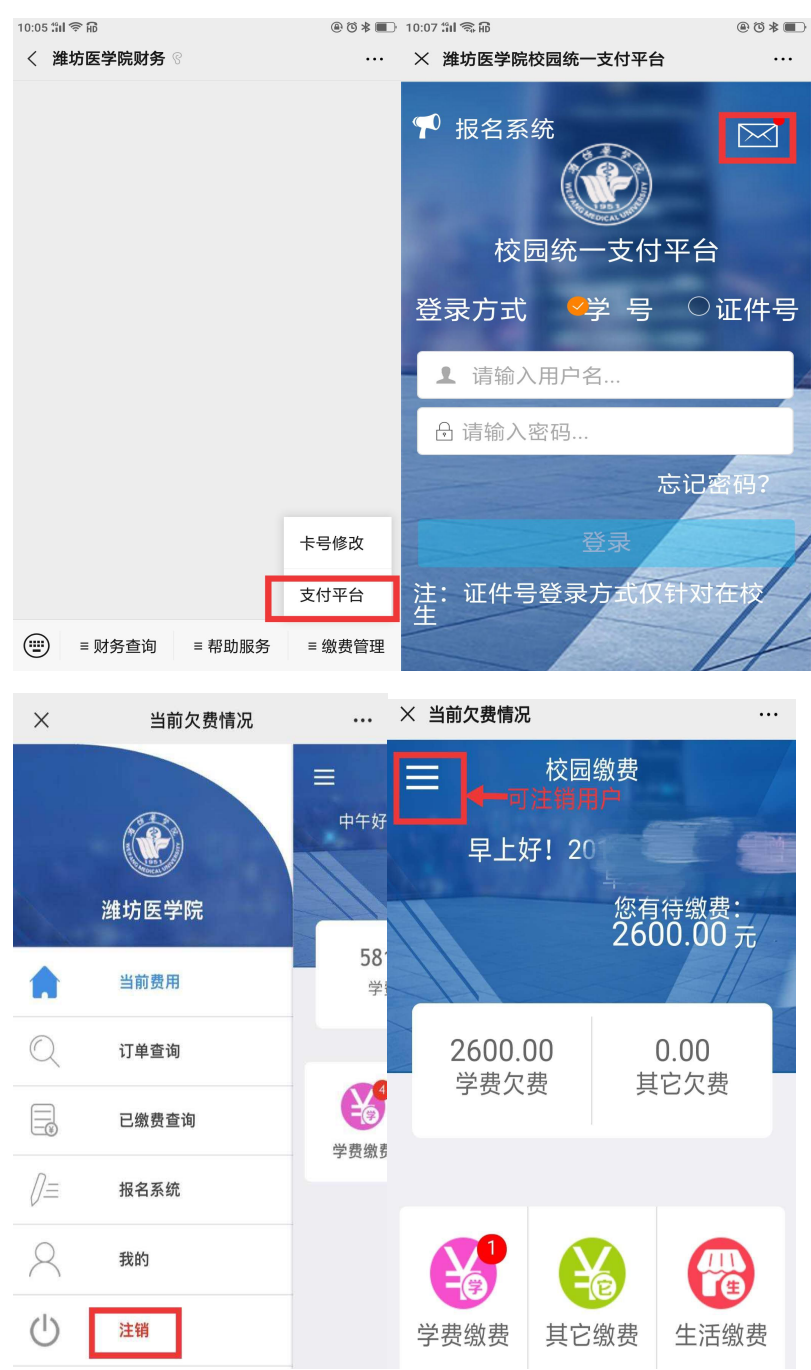

学生可查询学费缴纳情况,并可以在线缴纳学费,系统 支持工商银行 APP 支付、微信支付。

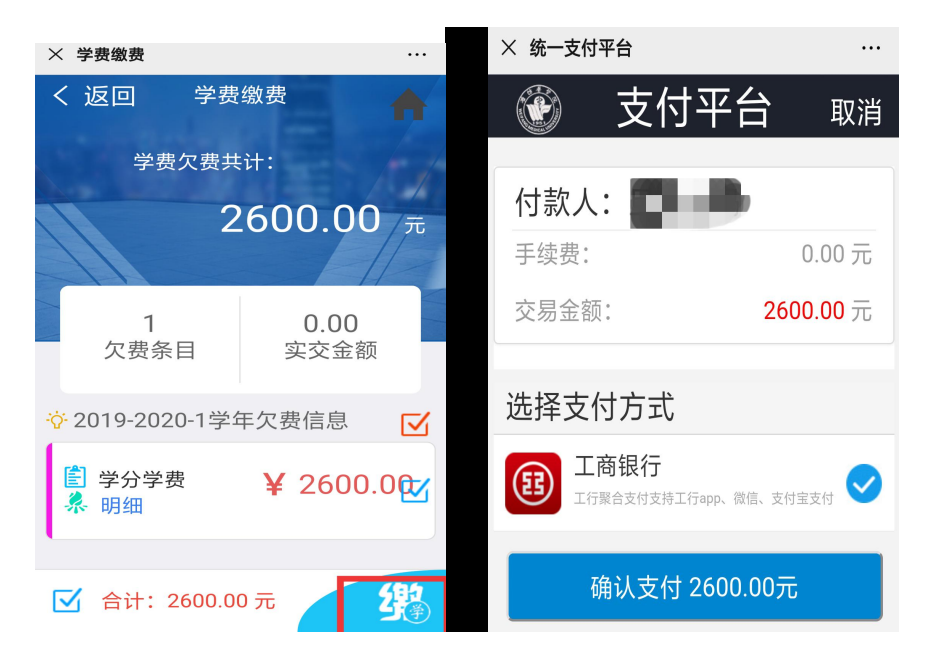

2、学生修改银行卡号(暂时仅支持 2018 级、2019 级本 科生修改银行卡号)。

| 10:05 ដា 🗢 ត្រ | @ @ * 🔳     | × 修改银行卡 | 묵 …        |
|----------------|-------------|---------|------------|
| 〈 潍坊医学院财务 ??   |             | 信息      |            |
|                |             | 学号      | 请输入学号      |
|                |             | 证件号     | 请输入身份证号    |
|                |             | 银行卡     | 学校已开通免填旧卡号 |
|                |             | 新银行卡    |            |
|                |             | 请输入银    | 行卡号        |
| **             | 号修改         | □阅读并[   | 司意《相关条款》   |
|                | 付平台<br>缴费管理 |         | 确定         |

三、联系我们

您在系统使用中如有任何意见和建议,请及时与我们联 系,我们会不断的更新完善。联系电话: 8462251,于老师。